# ВАКУУМНЫЙ ИЗМЕРИТЕЛЬ ПРОНИЦАЕМОСТИ

## ВИП-1

## 1. НАЗНАЧЕНИЕ И ОБЛАСТЬ ПРИМЕНЕНИЯ

1.1. Прибор предназначен для ускоренного определения параметра воздухопроницаемости **а** материала (бетона, раствора) и сопротивления **m** этих материалов проникновению воздуха в образцах, изделиях и конструкциях.

Применяется для оперативного контроля марки водонепроницаемости **W** по ГОСТ 12730.5-84 при технологических процессах изготовления бетона, а также в строительстве бетонных и железобетонных конструкций, эксплуатирующихся в условиях повышенной влажности или в водной среде.

1.2. Рабочие условия эксплуатации - диапазон температур от +1°C до +40°C, относительная влажность воздуха при +25°C и ниже без конденсации влаги до 90%, атмосферное давление от 84 до 106,7 кПа.

1.3. Прибор соответствует обыкновенному исполнению изделий третьего порядка по ГОСТ 12997-84.

1.4. Прибор является восстанавливаемым (ремонтируемым) изделием и предназначен для эксплуатации на открытом воздухе и в замкнутых помещениях.

Прибор не должен подвергаться воздействию атмосферных осадков.

#### 2. ОСНОВНЫЕ ТЕХНИЧЕСКИЕ ХАРАКТЕРИСТИКИ И СОСТАВ

#### 2.1. Основные технические характеристики

Диапазон измерения сопротивления **m** материала проникновению воздуxa, c/cм<sup>3</sup> 0,1÷1000

Диапазон измерения марки **W** материала по водонепроницаемости

0÷20

| Начальное вакуумметрическое (аб-<br>солютное) давление <b>Р</b> <sub>0</sub> <sup>вак</sup> ( <b>Р</b> <sub>0</sub> <sup>абс</sup> ), не<br>менее (не более) | 65 (35) кПа      |
|----------------------------------------------------------------------------------------------------|------------------|
| Пределы допускаемой основной аб-<br>солютной погрешности измерения                                                                                           | +20              |
| $\square$ итание 1 АКБ типа ААА В                                                                                                    | ± 2,0<br>1 3+0 2 |
| Потребляемый ток мА не более                                                                                                    | 75               |
| Продолжительность непрерывной                                                                                                    | 10               |
| работы, ч, не менее                                                                                                    | 12               |
| Память результатов измерения                                                                                                    | 128              |
| Габаритные размеры, мм, не более:                                                                                                    |                  |
| – прибора                                                                                                    | 65×145×230       |
| – вакуумного насоса                                                                                                    | 30×40×270        |
| Масса прибора, кг, не более                                                                                                    |                  |
| – прибора                                                                                                    | 1,5              |
| – вакуумного насоса                                                                                                    | 0,12             |
| Средняя наработка на отказ, ч, не<br>менее                                                                                                    | 6000             |
| Полный средний срок службы, лет,                                                                                                    |                  |
| не менее                                                                                                    | 10               |

## 2.2. Состав прибора

| Наименование                  | Количество, шт |
|-------------------------------|----------------|
| Прибор                        | 1              |
| Ручной вакуумный насос        | 1              |
| Электрический вакуумный насос | 1*             |
| Пластина (оргстекло)          | 1              |
| Мастика ГОСТ 14791-79         | 200 гр.        |
| Шпатель                       | 1              |
| Зарядное устройство           | 1              |

| Руководство по эксплуатации | 1  |
|-----------------------------|----|
| Кабель USB                  | 1* |
| Программа связи, диск       | 1* |

\* - поставляется по заказу

## 3. УСТРОЙСТВО ПРИБОРА

#### 3.1. Принцип работы

Принцип действия прибора основан на измерении в течение определенного промежутка времени падения вакуумметрического давления Рвак, предварительно созданного в вакуумной камере полость которой имеет герметичный прибора, контакт через мастику с поверхностью испытуемого материала, с последующим автоматическим вычислением по измеряемым величинам параметров проницаемости. Падение давления в камере обусловлено фильтрацией в нее окружающего воздуха сквозь поры и дефекты материала, подвергаемого вакуумированию. Скорость изменения давления зависит от параметра воздухопроницаемости а материала или обратного ему значения сопротивления т материала проникновению воздуха.

Во время измерения встроенный электронный блок автоматически отслеживает измерение вакуумметрического давления и запоминает точки этого процесса. Вычисление сопротивления материала проникновению воздуха **m** [с/см<sup>3</sup>] производится по формуле (1):

$$m = \frac{\Delta t}{0.423 \cdot \ln(\frac{P_0}{P_1}) \cdot V_k}, \qquad (1)$$

где ∆t – время, в течение которого произошло падение вакуумметрического давления, [с]; **Р**<sub>0</sub> – начальное значение вакуумметрического давления, [кПа];

Р₁ – конечное значение вакуумметрического давления, [кПа];

**V**<sub>к</sub> – объем вакуумной камеры прибора, [см<sup>3</sup>].

Вычисление параметра воздухопроницаемости материала **а** [см<sup>3</sup>/с] производится по формуле (2)

$$a = \frac{1}{m}.$$
 (2)

Согласно ускоренному методу определения водонепроницаемости бетона по его воздухопроницаемости (ГОСТ 12730.5-84 Приложение 4) по вычисленным параметрам **а** и **m** может быть определена марка бетона по водонепроницаемости **W** (см. таблицу 1).

Кроме этого, прибор позволяет получать и использовать градуировочные зависимости **W~m** для материалов заказчика, либо уточнить данные по бетону (таблица 1), если они будут расходиться с результатами испытания на водонепроницаемость методом «мокрого пятна» более чем на одну марку.

Для определения марки материала по водонепроницаемости в приборе используется следующая градуировочная зависимость (формула 3):

$$W = b_0 + b_1 \cdot lg(m)$$

(3)

где  $b_0$  и  $b_1$  — коэффициенты, определяемые по п.п. 7.4, 7.5 Приложения 4 ГОСТ 12730.5-84.

Таблица 1

| Параметр воз-<br>духопроницае-<br>мости бетона <b>а</b> ,<br>см <sup>3</sup> /с | Сопротивление<br>бетона проник-<br>новению воздуха<br><b>m</b> с/см <sup>3</sup> | Марка бетона<br>по водонепро-<br>ницаемости |
|---------------------------------------------------------------------------------|----------------------------------------------------------------------------------|---------------------------------------------|
| 0,325 - 0,224                                                                   | 3,1 - 4,5                                                                        | W2                                          |
| 0,223 - 0,154                                                                   | 4,6 - 6,5                                                                        | W4                                          |

| 0,153 - 0,106   | 6,6 - 9,4    | W6  |
|-----------------|--------------|-----|
| 0,105 - 0,0728  | 9,5 - 13,7   | W8  |
| 0,0727 - 0,0510 | 13,8 - 19,6  | W10 |
| 0,0509 - 0,0345 | 19,7 - 29,0  | W12 |
| 0,0344 - 0,0238 | 29,1 - 42,0  | W14 |
| 0,0237 - 0,0164 | 42,1 - 60,9  | W16 |
| 0,0163 - 0,0113 | 61,0 - 88,5  | W18 |
| 0,0112 - 0,0077 | 88,6 - 130,2 | W20 |

В связи с тем, фактическая величина вакуумметрического давления  $P_{вак}$  зависит от атмосферного давления  $P_{атм}$ , которое является не постоянной величиной, все расчеты в приборе ведутся с использованием значений абсолютного давления  $P_{aбc}$ .

## 3.2. Устройство

В состав прибора входят измерительный блок 1 и ручной вакуумный насос 2 (см. рис.1). Кроме того, за дополнительную оплату в комплект поставки может быть включен электрический вакуумный компрессор 3, работающий как от сети 220 В, так и от автономного источника питания.

Измерительный блок включает в себя камеру предварительного вакуумирования, выполненную в виде цилиндра с фланцами и снаружи защищенную кожухом 4, ручки 5 и органы управления: кнопка сброса вакуума 6, кнопка клапана 7, электронный блок 8 и клапан 9, расположенный на нижнем торце прибора. На боковой поверхности находится штуцер 10 для подключения вакуумного насоса.

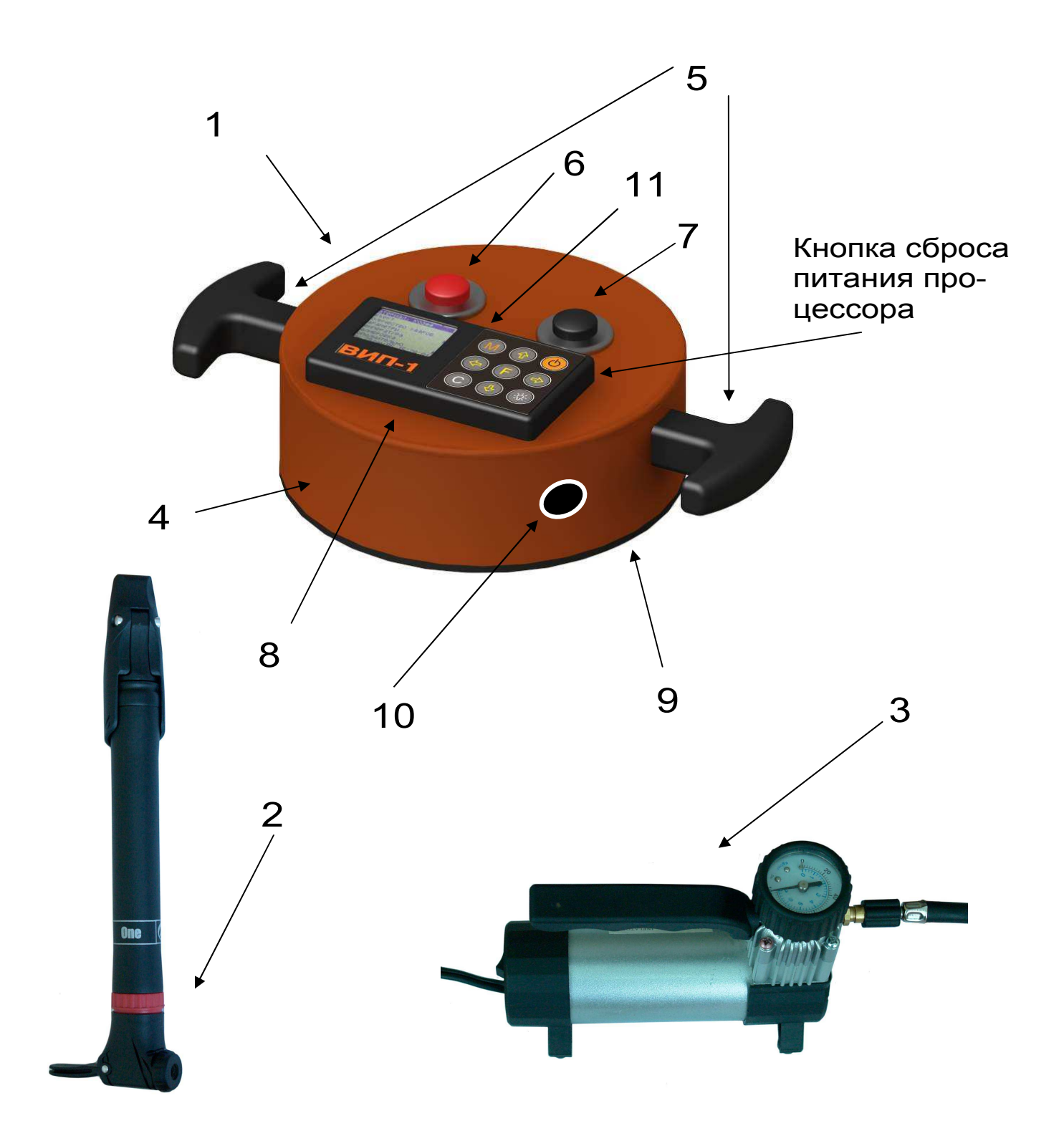

Рис. 1. Внешний вид прибора

Электронный блок установлен на верхнем лицевом торце прибора и имеет 9-клавишную клавиатуру ЖК-дисплей и micro USB-разъем 11 для связи с компьютером при помощи стандартного кабеля.

Кроме того, через этот разъем осуществляется автоматический заряд аккумулятора во время подключения прибора к ПК или от зарядного устройства. Конструкция прибора не предусматривает извлечение и замену аккумулятора потребителем.

При проведении испытания прибор устанавливается на поверхность испытуемого изделия через герметизирующую мастику, нанесенную на фланец камеры, предварительного вакуумирования.

## 3.3. Клавиатура

Клавиатура электронного блока состоит из 9 клавиш. Функции клавиш приведены ниже:

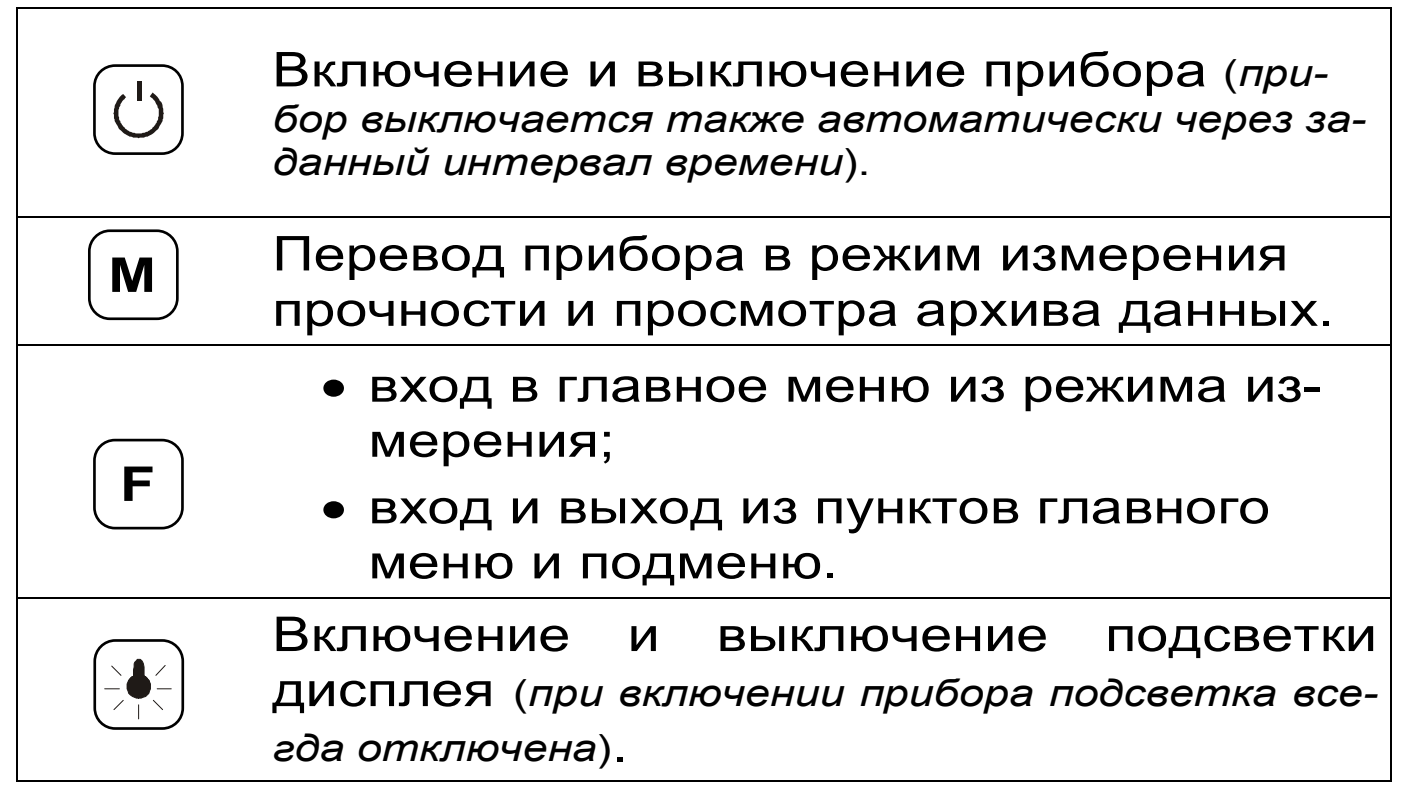

| • выбор строки меню;                                                                        |
|---------------------------------------------------------------------------------------------|
| <ul> <li>установка значений параметров;</li> <li>просмотр помати по патам и номо</li> </ul> |
| • просмотр памяти по датам и номе-<br>рам.                                                  |

|   | <ul> <li>управление курсором (мигающий<br/>знак, цифра и т.п.) в режиме уста-<br/>новки рабочих параметров;</li> </ul> |
|---|----------------------------------------------------------------------------------------------------|
|   | <ul> <li>управление просмотром памяти ре-<br/>зультатов по номерам.</li> </ul>                                         |
|   | <ul> <li>сброс устанавливаемых параметров<br/>в начальное состояние;</li> </ul>                                        |
| C | <ul> <li>удаление ненужных результатов в<br/>режиме измерения и просмотра ар-<br/>хива;</li> </ul>                     |
|   | <ul> <li>быстрый переход курсора между<br/>верхним и нижним пунктами меню.</li> </ul>                                  |

## 3.4. Режимы работы

В приборе предусмотрены следующие режимы работы:

- режим измерения измерение параметров воздухопроницаемости материала и определение марки по водонепроницаемости;
- режим проверки герметичности падение вакуумметрического давления в приборе, герметично установленного на поверхности непроницаемого материала (оргстекло), в течение 1 часа не должно превышать 2 кПа.

## 3.5. Система меню прибора

3.5.1. После включения питания прибора на дисплее кратковременно появляется сообщение о версии прибора, активном источнике питания и его напряжении, затем прибор переключается в *главное меню.* 

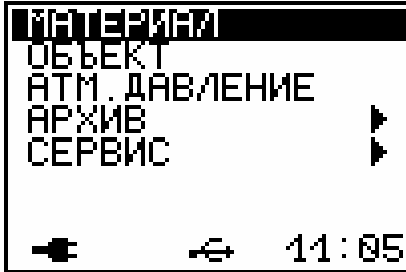

Требуемая строка выбирается клавишами (I), (I) и выделяется темным фоном,

В нижней строке экрана, в зависимости от вида меню, высвечивается индикатор заряда батареи аккумуляторов, текущее время и дата, логотип USB-коннекта при подключении прибора к компьютеру. Кроме того, в некоторых подменю нижние строки индикатора могут содержать подсказки по активным функциональным клавишам.

3.5.2. *Пункт главного меню МАТЕРИАЛ* позволяет выбрать материал, на котором будут производиться испытания.

Для выбора материала необходимо из главного меню нажать клавишу вишами со стрелками или выбрать требуемый материал и повторным нажатием клавиши завершить выбор.

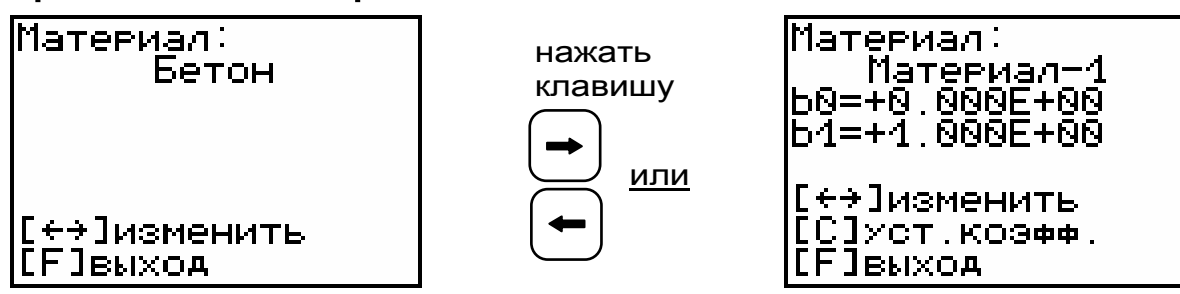

Этот пункт меню содержит один стандартный материал – бетон, для которого в программе прибора уже установлена корреляция между маркой по водонепроницаемости **W** и сопротивлением проникновению воздуха **m** (ГОСТ 12730.5-84 Приложение 4), и три программируемых (Материал-1, -2, -3). Программируемые материалы имеют по два коэффициента **b**<sub>0</sub> и **b**<sub>1</sub>, позволяющие установить градуировочную зависимость **W**~**m** (формула 3) для новых видов материала или уточнить табличные данные для бетона (таблица 1), если они будут расходиться с результатами испытания на водонепроницаемость методом «мокрого пятна» более чем на одну марку.

Для того чтобы изменить коэффициенты необходимо выбрать нужный программируемый материал и нажать клавишу С.

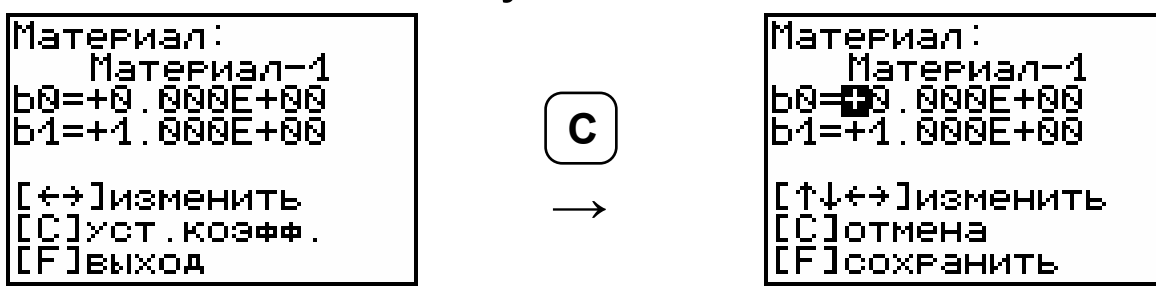

На дисплее в строке коэффициентов появится курсор, который кнопками • и • можно передвинуть на нужную позицию или переместить на следующую строку, а кнопками • и • – изменить значение выбранной позиции в коэффициенте.

После ввода значений коэффициентов необходимо нажать клавишу <sup>(F)</sup>, чтобы сохранить их в памяти прибора. Форма записи коэффициентов – экспоненциальная.

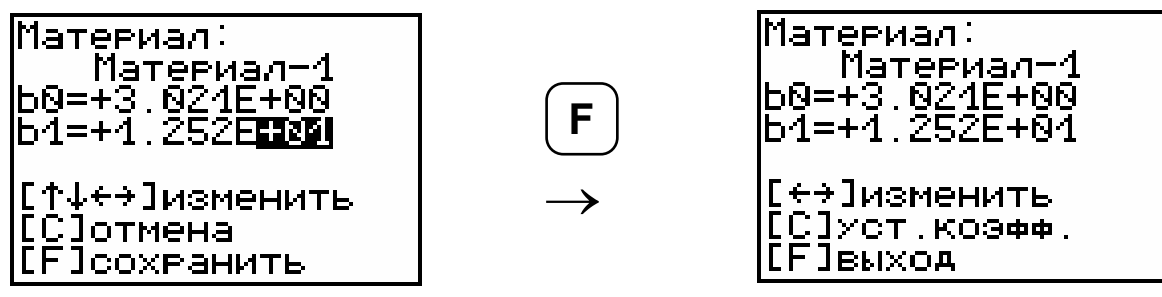

Названия программируемых материалов могут быть изменены пользователем с помощью спе-

циальной сервисной компьютерной программы (см. Приложение 1).

3.5.3. *Пункт главного меню ОБЪЕКТ позволяет выбрать название объекта, на котором будет проводиться испытание.* 

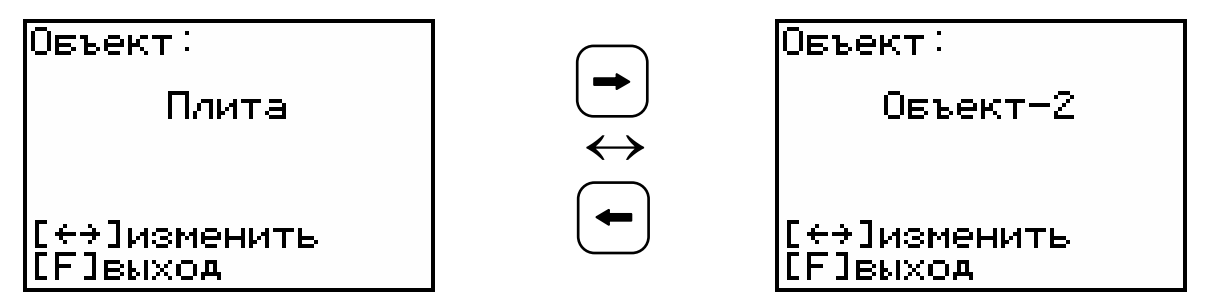

Этот пункт меню содержит четыре стандартных наименования объектов: плита, блок, колонна, стена, и четыре программируемых объекта (Объект-1, -2, -3, -4), названия которых можно сменить с помощью сервисной программы.

3.5.4. Пункт главного меню АТМОСФЕРНОЕ ПАВЛЕНИЕ позволяет перед каждым испытанием измерять и сохранять в памяти прибора величину атмосферного давления, необходимого для корректного вычисления параметров проницаемости. При открытом клапане 9 (рис.1), нажав клавишу №, электронный блок сохранит текущее значение атмосферного давления, и программа выйдет в главное меню. При нажатии клавиши Г прибор перейдет в главное меню без сохранения изменений.

Атм.давление: 100.2 кПа [M]coxp. и выход [F]выход

Сохраненное значение давления будет выводиться на дисплей в режиме измерения, и использоваться прибором в расчетах до тех пор, пока не будет повторена процедура измерения текущего атмосферного давления.

3.5.5. Пункт главного меню Архие предоставляет доступ к подменю просмотра результатов измерений и ресурса памяти.

Архивная информация в подменю **«Про**смотр» хранится в виде списка, который отсортирован по времени проведения. В первой строке находится последнее измерение. Каждая строка содержит первичные данные – номер измерения, дату, и время начала регистрации.

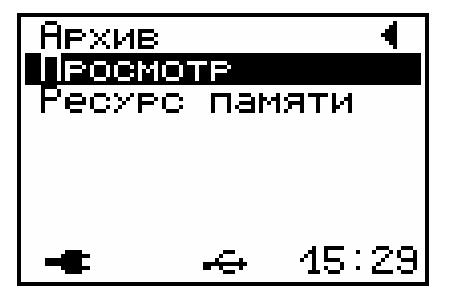

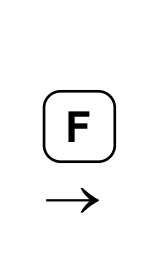

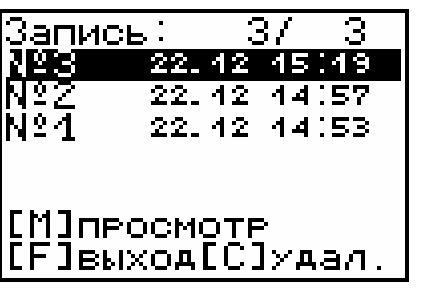

Войти в архив измерения можно с помощью клавиши M.

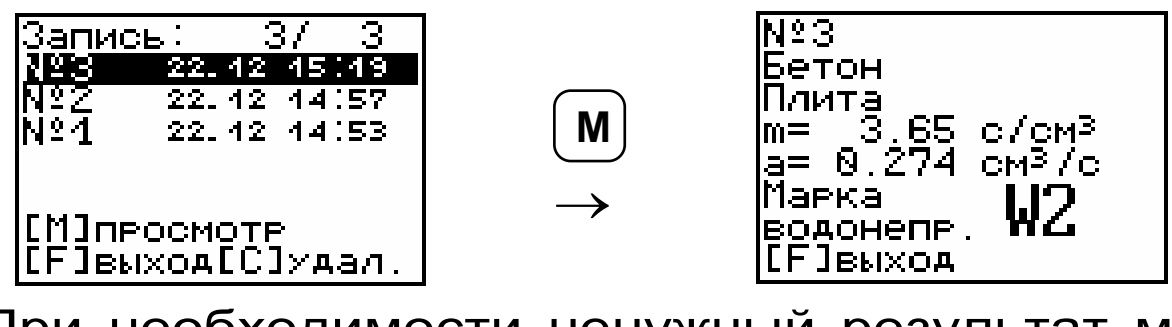

При необходимости ненужный результат можно удалить клавишей С.

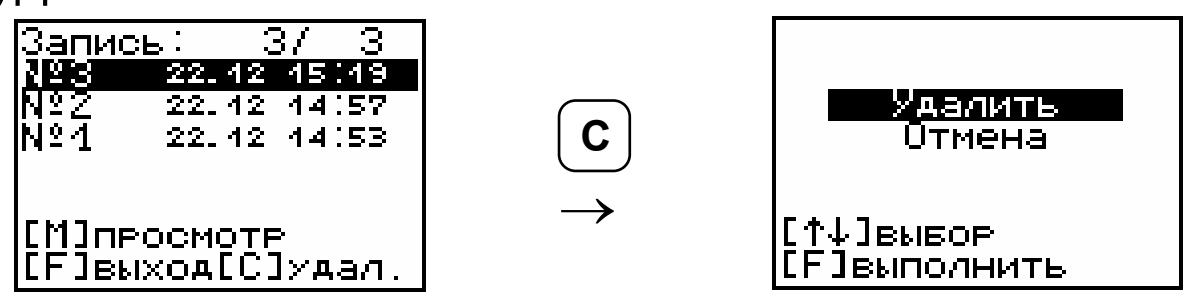

В подменю *«Ресурс памяти»* находятся данные о количестве свободной памяти. Рекомендуется всю информацию о проведенных испытаниях сохранять на компьютере при помощи сервисной программы связи (см. Приложение 1), так как при переполнении памяти новая информация будет записываться поверх предыдущей и самые первые измерения, которые стоят в конце списка архива станут недоступными.

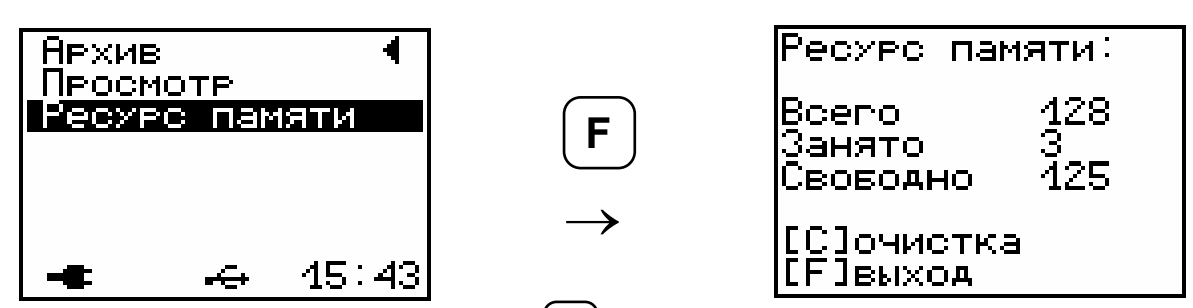

Нажатием клавиши <sup>С</sup> в этом подменю можно принудительно очистить всю память прибора.

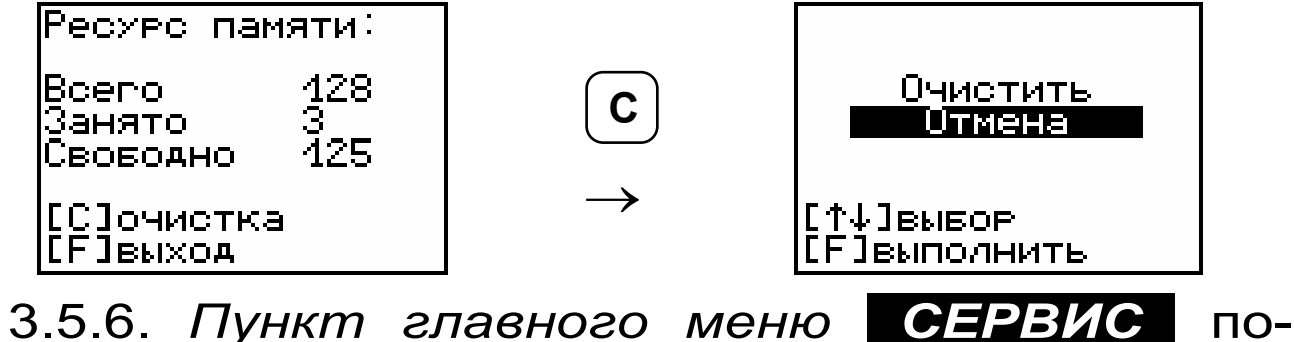

зволяет через соответствующие подпункты:

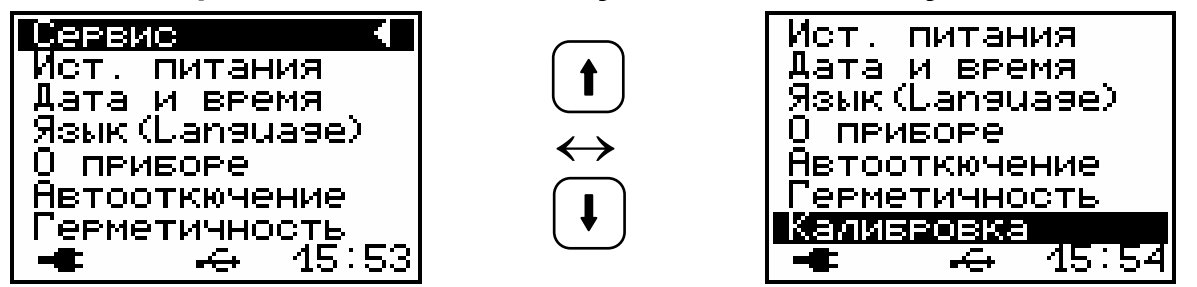

 просматривать напряжение на источнике питания (при разряде аккумулятора сверх допустимого уровня, напряжение менее 1,0 В, работа прибора блокируется и появляется сообщение – «Зарядить АКБ»);

– устанавливать или корректировать дату и время;

 выбирать русский или английский язык отображения информации на дисплее прибора;  просмотреть общие краткие сведения о производителе прибора;

– задавать интервал времени (от 5 до 30 мин, либо нет), по истечении которого прибор самостоятельно отключится, при условии, что он не находится в режиме измерения;

проводить проверку на герметичность (см. п.п. 5.3. настоящего РЭ);

– проводить калибровку прибора по давлению.

#### 3.6. Режим измерений

После установки прибора на объекте можно переходить в режим измерений.

Режим измерения активируется нажатием клавиши M из всех состояний, кроме случая, когда активно меню просмотра результатов или проверки герметичности прибора.

Первым нажатием прибор переводится в *режим предварительного измерения* с отображением измеренного перед испытанием атмосферного давления и текущего значения абсолютного давления в камере, предварительного вакуумирования.

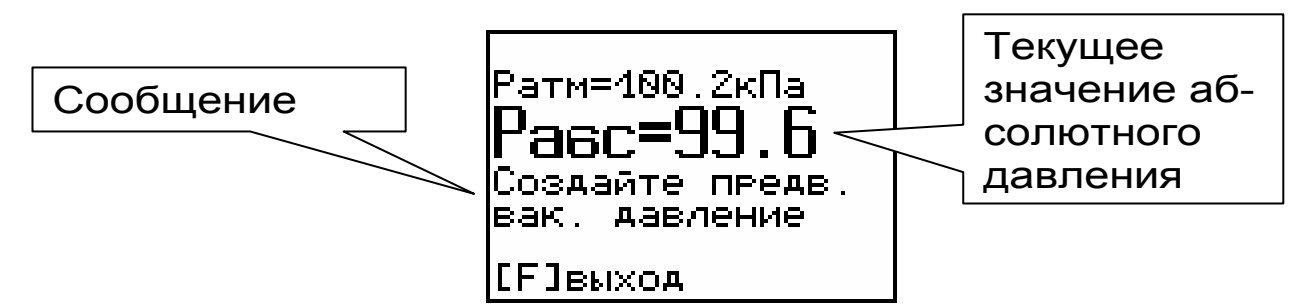

Для облегчения работы с прибором в режиме измерения на дисплей выводятся подсказки о порядке требуемых действий. Поэтому после активации этого режима оператору будет предложено создать в камере необходимое вакуумметрическое давление. Если по каким-либо причинам произойдет отказ цифрового датчика давления, прибор выдаст сообщение об ошибке.

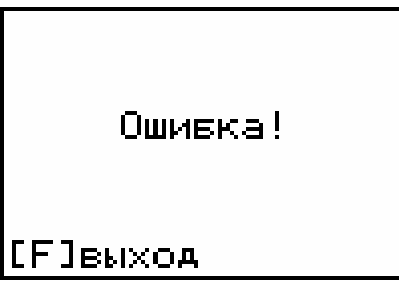

После подключения к измерительному блоку вакуумного насоса и создания в камере предварительного вакуумирования разряжения воздуха требуемой величины Р<sub>абс</sub> ≤ 34 кПа (Р<sub>вак</sub> ≥ 66 кПа) на индикаторе появится надпись с предложением начать измерение, нажав клавишу М.

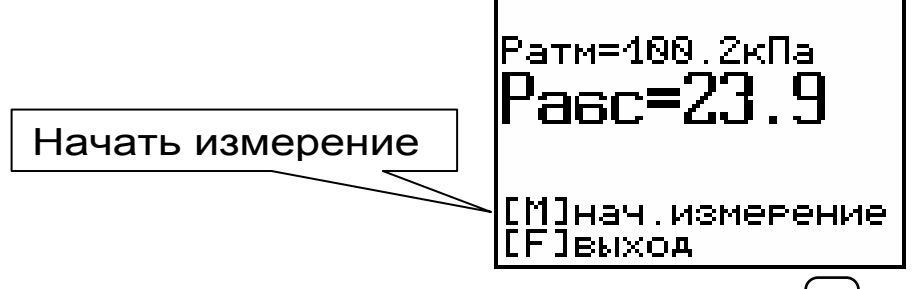

После нажатия клавиши М начнется регистрация процесса измерения давления, и прибор выдаст сообщение о необходимости «Открыть клапан». Одновременно с этим будет запущен таймер обратного отсчета времени, в течение которого кнопку 7 клапана 9 (рис. 1) надо нажать.

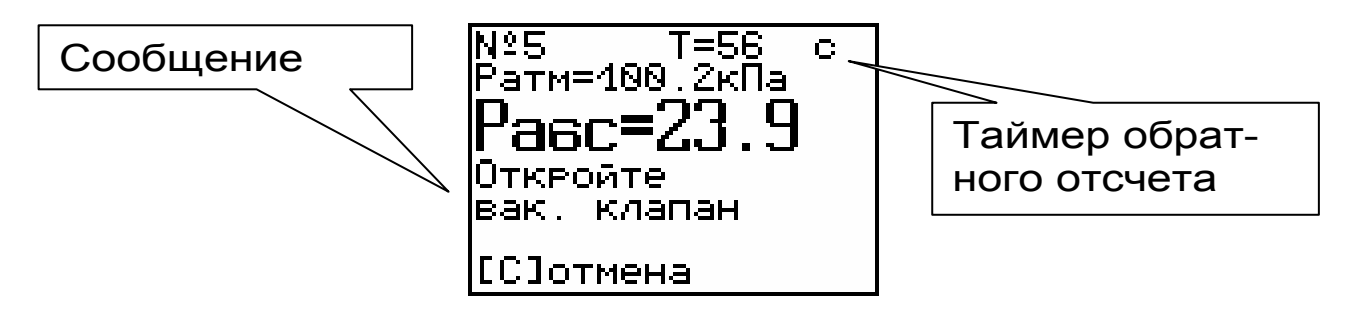

Если эта операция не будет совершена, то по истечении 1 минуты прибор вернется в режим

предварительного измерения, и оператору вновь будет предложено нажать клавишу .

После открытия клапана внутренний объем камеры предварительного вакуумирования и объем, заключенный между фланцем камеры и поверхностью объекта испытания, объединятся, что приведет к резкому падению вакуумметрического давления. Это послужит прибору сигналом начала основного процесса измерения давления, изменение которого будет обусловлено фильтрацией окружающего воздуха внутрь камеры.

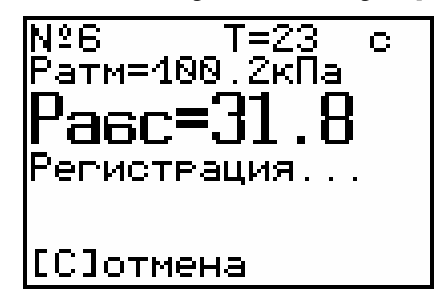

Процесс измерения можно принудительно прервать с помощью клавиши С.

Длительность основного процесса измерения зависит от параметров проницаемости материала и может продолжаться от 2 до 15 минут.

По окончании процесса измерения прибор автоматически вычислит сопротивление проникновению воздуха **m**, параметр воздухопроницаемости **a** и марку по водонепроницаемости **W**. Эта информация будет выведена на дисплей и сохранена в памяти прибора.

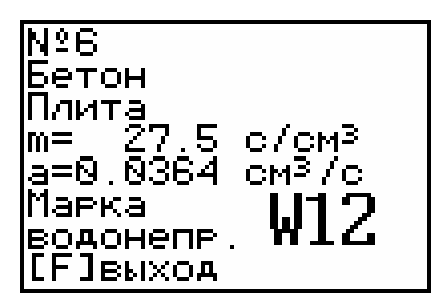

По окончании испытания для выхода в главное меню необходимо нажать клавишу **F**.

#### 3.7. Память результатов

3.7.1. Прибор оснащен памятью для долговременного хранения 128 результатов испытаний и условий их выполнения, которые заносятся в память подряд, начиная с 1 номера.

3.7.2. Результат испытаний содержит информацию о материале, объекте, вычисленные параметры проницаемости и марку водонепроницаемости.

3.7.3. Результаты можно просматривать на дисплее электронного блока. Вход в режим про

смотра осуществляется из соответствующего пункта главного меню **«Архив»** (см. п.п. 3.5.5).

3.7.4. При переполнении памяти автоматически удаляется самый старый результат с заменой его на новые данные.

Можно удалить все результаты, используя меню **«Ресурс памяти»**.

3.7.5. Выход из просмотра результатов производится нажатием клавиши **F**.

3.7.6. Любой результат можно

## 4. УКАЗАНИЕ МЕР БЕЗОПАСНОСТИ

4.1. К работе с прибором допускаются лица, прошедшие инструктаж по правилам техники безопасности, действующим при неразрушающем контроле бетонных и железобетонных изделий и конструкций на предприятиях стройиндустрии, строительных площадках, при обследовании зданий и сооружений.

4.2. На обследование объекта (конструкции) составляется задание, которое должно содержать: схему обследования, перечень мероприятий, необходимых для обеспечения обследования и безопасности работ с указанием лиц, ответственных за их выполнение.

4.3. При работе на высоте более 2 м и на глубине более 3 м, а также при прохождении в пределах 15 м силовой электросети или электрифицированных путей необходимо строго соблюдать установленный порядок допуска к работам.

4.4. Перед работой необходимо ознакомиться с инструкцией по технике безопасности, действующей на стройке или предприятии, к которому относится обследуемый объект.

4.5. О начале, окончании и характере работ при обследовании необходимо уведомить прораба стройки, начальника участка или смены предприятия.

4.6. Зону выполнения обследований необходимо обозначить предупреждающими знаками.

4.7. При выполнении обследований на высоте более 2 м и глубине более 3 м необходимо:

- работать вдвоем;
- работать, стоя на специальных подмостях;
- обязательно пользоваться монтажным поясом и каской.

## 5. ПОРЯДОК РАБОТЫ

#### 5.1. Предварительное включение и подготовка к работе

Включить питание прибора нажатием клавиши () электронного блока, на дисплее кратковременно появится сообщение о версии прибора и напряжении источника питания, затем прибор переключится на главное меню. Если дисплей сообщает о необходимости зарядки аккумулятора или не работает, следует произвести заряд АКБ в соответствии с п.п. 7.5 настоящего РЭ.

## 5.2. Установка параметров работы

Перед началом эксплуатации прибора и проведения измерений требуется выполнить установку параметров работы, для этого оператор должен выбрать указанные ниже пункты меню и провести соответствующие действия.

5.2.1. Выбрать материал, на котором будут проводиться испытания (пункт меню МАТЕРИ-АЛ), например: бетон. Для того чтобы в испытаниях использовать программируемые материалы (Материал-1, -2, -3) оператор сначала должен определить коэффициенты **b**<sub>0</sub> и **b**<sub>1</sub> градуировочной зависимости **W**~**m**.

5.2.2. Выбрать наименование объекта испытаний (пункт меню ОБЪЕКТ) из четырех основных, либо четырех программируемых объектов, названия которым можно дать с помощью сервисной программы.

5.2.3. Измерить и сохранить в памяти прибора текущее атмосферное давление (пункт меню **АТМОСФЕРНОЕ ДАВЛЕНИЕ**). Для этого, перед тем как установить прибор на объект, необходимо открыть клапан 9, нажав кнопку 7 (рис. 1), войти в меню и нажать клавишу М. Прибор запомнит текущее давление, и будет пользоваться этими данными в расчетах до тех пор, пока эта операция не будет выполнена повторно.

#### 5.3. Проверка прибора на герметичность

Герметичность прибора следует проверять перед началом его эксплуатации и далее не реже одного раза в неделю, а также после хранения прибора более 1 месяца.

5.3.1. Взять прибор, убедиться в том, что клапан 9 (рис.1) закрыт. Если он будет открыт, то нажать кнопку 7 на 3 мм вниз. Кнопка 7 обладает двойным действием: 1) закрывает клапан при нажатии на глубину 3 мм; 2) открывает клапан при полном нажатии на глубину 7÷8 мм.

5.3.2. Развернуть прибор фланцем камеры вверх и положить его на горизонтальную поверх-ность.

5.3.3. Приготовить из герметизирующей мастики, входящей в комплект поставки, жгут диаметром 6÷8 мм, уложить его на фланец камеры по среднему диаметру и соединить концы, удалив излишки ножом.

При подготовке жгута из мастики руки рекомендуется смачивать в холодной воде, тем самым, уменьшая адгезию мастики.

5.3.4. Подготовить пластину из оргстекла, протерев полированную сторону тканевой салфеткой, и положить на горизонтальную поверхность.

5.3.5. Взять прибор, развернуть его фланцем вниз и прижать к полированной поверхности оргстекла с усилием 35÷40 кг. При этом жгут мастики должен распределиться равномерным тонким слоем по поверхности контакта фланца и поверхности оргстекла.

5.3.6. Включить прибор и войти в пункт проверки герметичности (СЕРВИС → Герметичность). На дисплее будет отображаться текущее абсолютное давление внутри камеры.

Проверка на герметичность Равс=99.6 кПа [М]нач.проверку [F]выход

5.3.7. Подсоединить к штуцеру 10 вакуумный насос и создать в камере вакуумметрическое давление равное **Р**<sub>вак</sub> ≥ 65 кПа (**Р**<sub>абс</sub> ≤ 35 кПа).

5.3.8. Отсоединить насос и до упора нажать кнопку 7 клапана 9.

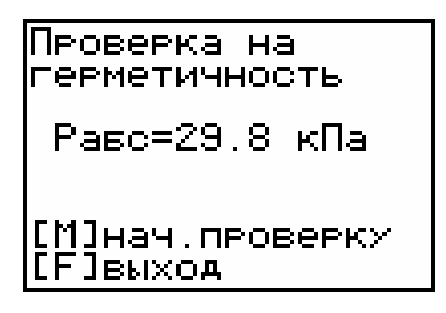

5.3.9. Нажать клавишу <sup>(М)</sup>, чтобы запустить автоматическую процедуру проверки герметичности. Прибор запомнит начальное давление в камере, и в течение часа будет самостоятельно отслеживать изменение давления **ΔР**<sub>абс</sub>.

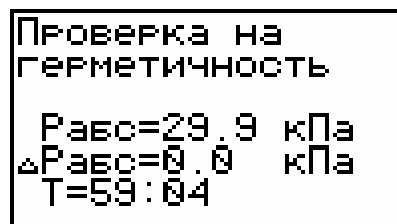

По окончании [С]отмена Й программа выдаст сообщение о герметичности прибора. Если давление измениться менее чем на 2 кПа, то прибор является герметичным и может поступить в эксплуатацию.

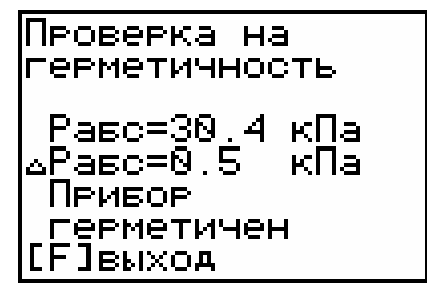

В противном случае рекомендуется повторить проверку для исключения возможности негерметичной установки измерительного блока на пластину из оргстекла. Если повторная поверка не даст положительных результатов, то прибор не-

обходимо будет направить для ремонта предприятию-изготовителю.

По окончании проверки для выхода из меню нужно нажать клавишу **F**.

Процедуру проверки герметичности можно принудительно прервать нажатием клавиши С.

5.3.10. По завершении проверки необходимо выйти в главное меню и перевести прибор в режим предварительного измерения, нажав клавишу М.

5.3.11. После этого нажать кнопку сброса вакуума 6 (рис. 1). Убедиться в том, что давление в камере сравнялось с атмосферным давлением и, потянув прибор за ручки 5, снять его с пластины.

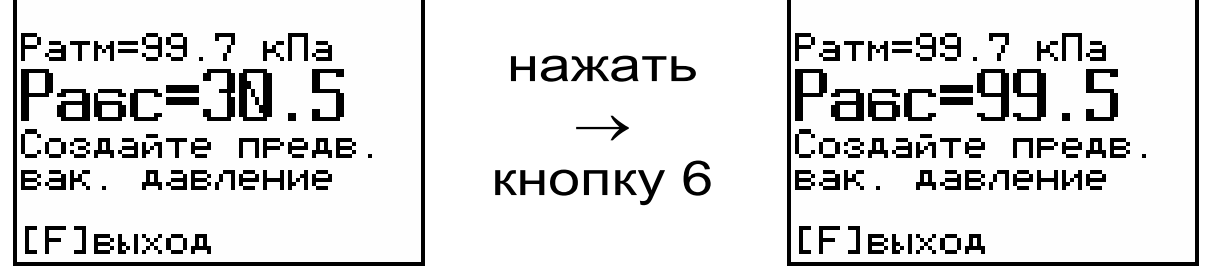

## <u>ПРИМЕЧАНИЕ.</u>

Запрещается демонтировать прибор с объекта испытаний путем вращения его вокруг оси. Это может привести к поломке, на которую не распространяется гарантийное обслуживание.

5.3.12. Рукой, смоченной в холодной воде, собрать с фланца камеры и пластины мастику. Герметизирующую мастику можно использовать многократно, предварительно удаляя из неё инородные включения.

## 5.4. Проведение измерений

5.4.1. Подготовить поверхность испытуемого материала в месте установки прибора так, чтобы на ней не было видимых следов влаги, смазочных

и гидроизоляционных материалов, пленки цементного раствора, неровностей превышающих по высоте 3 мм.

5.4.2. Подготовить прибор и выполнить действия согласно п.п. 5.3.1÷5.3.3.

5.4.3. Включить прибор и измерить атмосферное давление согласно п.п. 5.2.3.

5.4.4. Установить прибор на выбранном и подготовленном участке поверхности испытуемого материала, прижав его с усилием 35÷40 кг. При этом жгут мастики должен распределиться равномерным тонким слоем по поверхности контакта фланца и поверхности материала.

5.4.5. Войти в режим предварительного измерения, нажав клавишу М. На дисплее будет отображаться текущее абсолютное давление внутри камеры и сообщение о необходимости создания предварительного вакуумметрического давления.

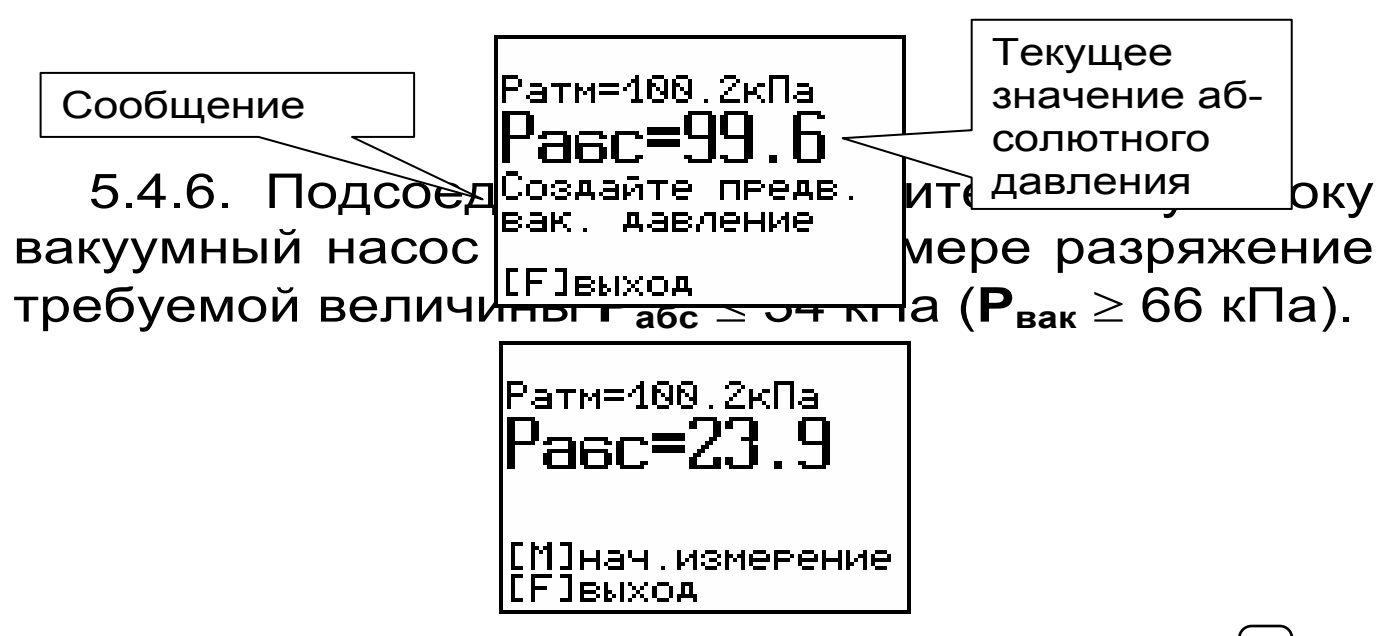

5.4.7. Начать измерение, нажав клавишу <sup>М</sup>, и в течение 1 минуты открыть клапан 9, нажав до упора на кнопку 7 (рис. 1).

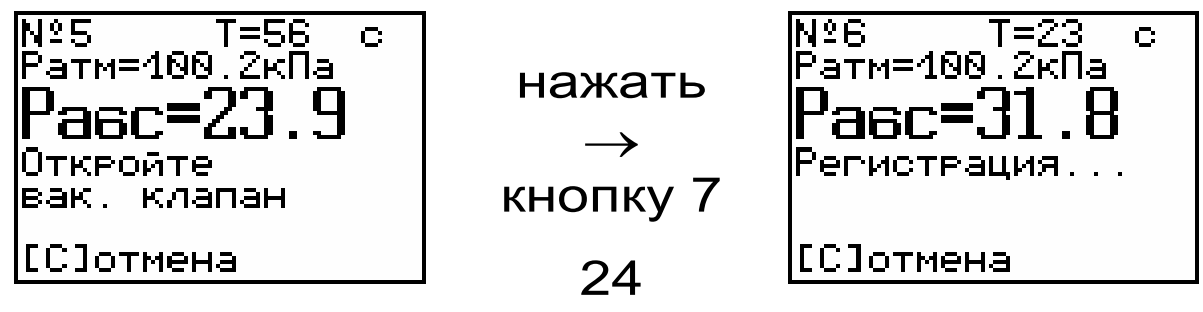

5.4.8. Дождаться окончания процесса измерения. Прибор автоматически вычислит сопротивление проникновению воздуха **m**, параметр воздухопроницаемости **a** и марку по водонепроницаемости **W**. Эта информация будет выведена на дисплей и сохранена в памяти прибора.

N26 Бетон Плита m= 27.5 с/см<sup>з</sup> а=0.0364 см<sup>з</sup>/с Марка W1.2 одонепр. F]выход

По окончании испытания для выхода в главное меню необходимо нажать клавишу **F**.

5.4.9. По окончании испытания прибор необходимо снять с поверхности объекта, выполнив аналогичные операции, указанные в п.п. 5.3.10÷ 5.3.12.

## ВНИМАНИЕ!!!

Запрещается демонтировать прибор с объекта испытаний путем вращения его вокруг оси. Это может привести к поломке, на которую не распространяется гарантийное обслуживание.

5.4.10. Для удаления мастики с поверхности материала можно воспользоваться шпателем, ко-торый поставляется в комплекте с прибором.

Для удаления мастики с фланца камеры шпателем пользоваться **ЗАПРЕЩАЕТСЯ!** 

## 5.5. Вывод результатов на компьютер

Прибор оснащен USB-интерфейсом для связи с компьютером. Описание программы и работа с ней изложены в Приложении А. При каждом подключении прибора к компьютеру через USB- кабель будет активироваться подзарядка аккумулятора.

## 6. КАЛИБРОВКА

6.1. Калибровка прибора производится при выпуске из производства предприятием-изготовителем на соответствующем оборудовании.

6.2. Межкалибровочный интервал – 1 год.

6.3. После проведения калибровки на прибор выдается сертификат о калибровке.

## 7. ТЕХНИЧЕСКОЕ ОБСЛУЖИВАНИЕ И ЭКСПЛУАТАЦИЯ

7.1. Профилактический уход и контрольные проверки прибора проводятся лицами, непосредственно эксплуатирующими прибор.

7.2. Прибор необходимо содержать в чистоте, периодически протирать его от пыли сухой и чистой фланелью, оберегать от ударов.

7.3. При завершении измерений прибор необходимо очистить от пыли и частиц материала.

7.4. Не допускается вскрывать электронный блок, самостоятельно разбирать прибор и измерительный элемент в камере. В противном случае прекращается действие гарантийных обязательств.

7.5. При появлении на дисплее информации о разряде аккумуляторов необходимо зарядить. Для этого необходимо подключить прибор через блок питания с разъемом USB к сети напряжением 220В или к работающему компьютеру кабелем USB. Зарядка аккумуляторов начнется автоматически, а на дисплее прибора соответствующее сообщение, а в главном меню появиться пиктограмма зарядки. По окончании заряда АКБ этот значок пропадет.

| МАТЕРИАЛ<br>ОБЪЕКТ<br>АТМ.ДАВЛЕНИЕ<br>АРХИВ ►<br>СПЕРЗИСЕ |       | Ист.<br>Заря<br>оста | . питания:<br>Внешний<br>яд аккум.:<br>алось 1ч 55м |   |
|-----------------------------------------------------------|-------|----------------------|-----------------------------------------------------|---|
| <b>--</b> ( <b>--</b> )                                   |       | [F]E                 | зыход                                               |   |
| Контропировать                                            | PNAMO | зарала               |                                                     | n |

контролировать время заряда аккумулятора можно в пункте меню Сервис — Источник питания.

7.6. При плохой освещенности в приборе предусмотрена подсветка дисплея, включаемая клавишей .

7.7. Для снижения расхода энергии АКБ рекомендуется включать прибор непосредственно перед измерениями и отключать сразу после их выполнения.

7.8. Если в процессе работы прибор перестает реагировать на нажатие клавиш и не отключается, необходимо открыть нажать булавкой или канцелярской скрепкой на специальную кнопку сброса питания на микроконтроллере (см. рис 1).

Данная кнопка находится внутри корпуса электронного блока под клавишей включения прибора <sup>()</sup>. Доступ к ней осуществляется через отверстие Ø1 мм на боковом торце корпуса.

7.9. При эксплуатации прибора запрещается подвергать его высокочастотным вибрациям большой амплитуды.

7.10. Запрещается демонтировать прибор с объекта испытаний путем вращения его вокруг оси. Это может привести к поломке, на которую не распространяется гарантийное обслуживание.

7.11. При транспортировке прибора оберегать его от внешних ударов и падения.

7.12. При всех видах неисправностей необходимо с подробным описанием особенностей их проявления обратиться к изготовителю за консультацией. Отправка прибора в гарантийный ремонт должна производиться с актом о претензиях к его работе.

7.13. Прибор является сложным техническим изделием и не подлежит самостоятельному ремонту.

Гарантийные обязательства теряют силу, если пользователь нарушал заводские пломбы, прибор подвергался сильным механическим или атмосферным воздействиям или пользователь не соблюдал полярность включения элементов питания.

## 8. МАРКИРОВКА И ПЛОМБИРОВАНИЕ

8.1. Маркировка прибора содержит:

- товарный знак изготовителя;
- обозначение прибора ВИП-1;
- порядковый номер прибора и год выпуска.

8.2. На прибор, прошедший приемо-сдаточные испытания, ставится пломба.

## 9. ПРАВИЛА ТРАНСПОРТИРОВАНИЯ И ХРАНЕНИЯ

9.1. Транспортирование приборов должно проводиться в упакованном виде любым крытым видом транспорта в соответствии с правилами перевозок грузов, действующими на данном виде транспорта.

9.2. Расстановка и крепление ящиков с приборами в транспортных средствах должны исключать возможность их смещения и ударов друг о друга.

9.3. Погрузочно-разгрузочные работы должны осуществляться в соответствии с транспортной маркировкой по ГОСТ 14192.

9.4. Упакованные приборы должны храниться согласно ГОСТ 15150.

## 10. ПАСПОРТ

| 10.1. Ко | ОМПЛЕКТНОСТЬ                       |               |
|----------|------------------------------------|---------------|
|          | Наименование                       | Количе-       |
| 10 1 1   | Прибор                             | ство, шт<br>1 |
| 10.1.1.  | Присор                             | •             |
| 10.1.2.  | Ручной вакуумный насос             | 1             |
| 10.1.3.  | Электрический вакуумный на-<br>сос | 1*            |
| 10.1.4.  | Пластина (оргстекло)               | 1             |
| 10.1.5.  | Мастика ГОСТ 14791-79              | 200 гр        |
| 10.1.6.  | Шпатель                            | 1             |
| 10.1.7.  | Блок питания 5В (USB), шт.         | 1             |
| 10.1.8.  | Аккумулятор, тип ААА               | 1             |
| 10.1.9.  | Руководство по эксплуатации        | 1             |
| 0.1.10.  | Кабель USB                         | 1             |
| 10.1.11  | Программа связи, диск              | 1             |
| 10.1.12  | Сумка, шт.                         | 1             |

\* Поставляется по заказу

#### Приложение 1

## ПРОГРАММА СВЯЗИ ПРИБОРА ЦЕМЕНТ-ПРОГНОЗ С КОМПЬЮТЕРОМ

#### Введение

Программа предназначена для переноса результатов измерений в компьютер, их сохранения, просмотра, анализа и корректировки, а также составления и печати отчета по выбранным результатам в виде таблиц и графиков. Связь прибора с компьютером осуществляется по стандартному USB-интерфейсу.

## Минимально необходимые требования к компьютеру:

- Процессор не ниже Pentium III 733.
- Память не менее 128 Мбайт.
- Наличие USB-интерфейса.
- Привод CD-ROM.
- Операционная система Windows 2000, XP.

#### Инсталляция программы:

Для инсталляции программы нужно вставить прилагаемый компакт-диск с инсталляционной программой в привод CD-ROM компьютера, открыть его содержимое и запустить программу vip\_1.x.exe. Появится диалоговое окно приглашения в программу инсталляции:

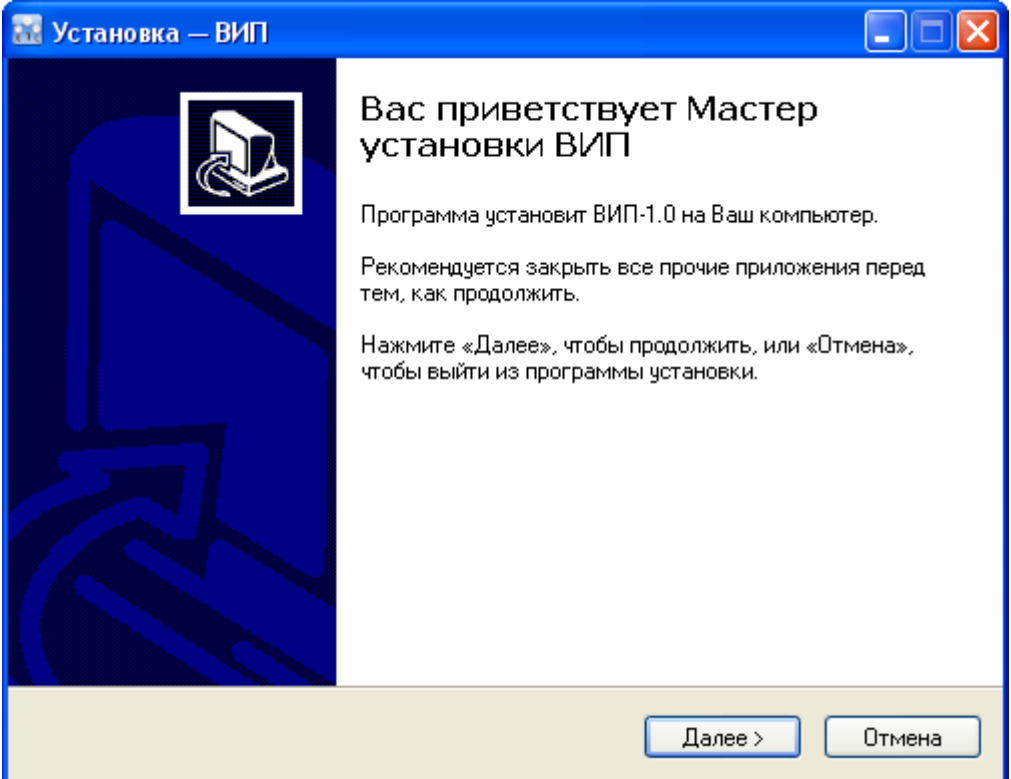

После нажатия на кнопки «Далее» появится окно выбора пути установки программы – по умолчанию C:\ Program Files\ Interpribor\ VIP-1.0.

| 🔣 Установка — ВИП                                                                           |
|---------------------------------------------------------------------------------------------|
| Выбор папки установки<br>В какую папку Вы хотите установить ВИП?                            |
| 📁 Программа установит ВИП в следующую папку.                                                |
| Нажмите «Далее», чтобы продолжить. Если Вы хотите выбрать другую папку,<br>нажмите «Обзор». |
| C:\Program Files\Interpribor\VIP-1.0 0630p                                                  |
|                                                                                             |
|                                                                                             |
|                                                                                             |
| Требуется как минимум 4,5 Мб свободного дискового пространства.<br>Russian —                |
| < Назад Далее > Отмена                                                                      |

При желании пользователь может выбрать любой другой путь, нажав на кнопку «Обзор» и воспользовавшись стандартным диалоговым окном выбора каталога.

Для продолжения установки необходимо еще раз нажать кнопку «Далее». Появится окно выбора размещения программы в меню «Пуск\ Программы» OC Windows.

| 🛿 Установка — ВИП 📃 🗖 🔯                                                                                                    |
|----------------------------------------------------------------------------------------------------|
| Выберите папку в меню «Пуск»<br>Где программа установки должна создать ярлыки?                                                     |
| Программа создаст ярлыки в следующей папке меню «Пуск».<br>Нажмите «Далее», чтобы продолжить. Если Вы хотите выбрать другую папку, |
| нажмите «Оозор».<br>Интерприбор<br>Обзор                                                                                           |
|                                                                                                    |
| ussian — — — — — — — — — — — — — — — — — — —                                                                                       |

По умолчанию название программы «ВИП-1.0» будет размещено в папке «Интерприбор», но при желании пользователь может выбрать любую из имеющихся на компьютере или создать новую.

После следующего нажатия кнопки «Далее» появится окно для окончательной проверки введенных данных.

| 🔣 Установка — ВИП                                                                                                |          |
|----------------------------------------------------------------------------------------------------|----------|
| Всё готово к установке<br>Программа установки готова начать установку ВИП на Ваш компьютер.                      |          |
| Нажмите «Установить», чтобы продолжить, или «Назад», если Вы хотите<br>просмотреть или изменить опции установки. |          |
| Папка установки:<br>C:\Program Files\Interpribor\VIP-1.0                                                         | <u> </u> |
| Папка в меню «Пуск»:<br>Интерприбор                                                                              |          |
|                                                                                                    |          |
|                                                                                                    |          |
|                                                                                                    | 2        |
| (Назад Установить)                                                                                               | Отмена   |

В этом окне, как и в любом из предыдущих, можно нажать кнопку «Назад» для возвращения к предыдущему диалоговому окну и ввода других данных.

После нажатия на кнопку «Установить» в окне проверки введенных данных начнется копирование файлов.

По окончании установки появится окно с сообщением об успешном окончании инсталляции.

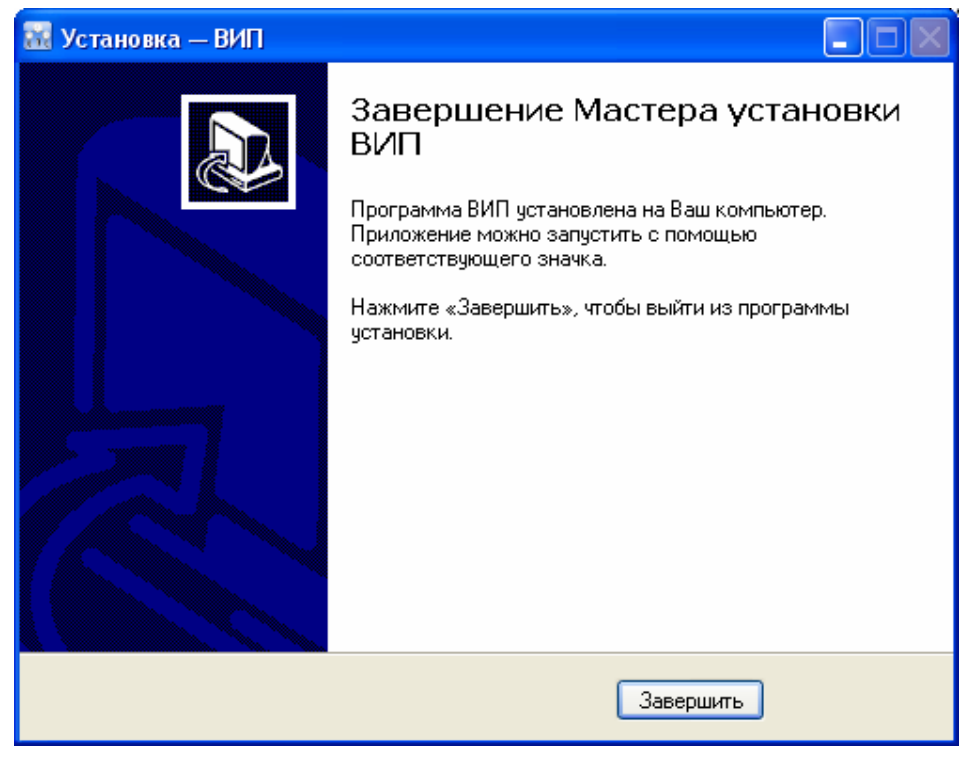

Для завершения программы установки нужно нажать кнопку «Завершить». Установка окончена.

## Порядок работы с программой

Подключить электронный блок к одному из USB-портов компьютера при помощи кабеля связи, входящего в комплект поставки.

Включить прибор.

## ВНИМАНИЕ! ВАЖНО!

При первом подключении прибора к компьютеру операционная система найдёт новое устройство – VIP-1.0, для которого необходимо установить драйвер USB. На мониторе появится «Мастер но-

## вого оборудования». Выберите пункт «Установка из указанного места» и нажмите кнопку «Далее».

| Мастер нового оборудования |                                                                                                    |
|----------------------------|----------------------------------------------------------------------------------------------------|
|                            | Мастер нового оборудования                                                                                                    |
|                            | Будет произведен поиск текущего и обновленного<br>программного обеспечения на компьютере, установочном<br>компакт-диске оборудования или на веб-узле Windows<br>Update (с вашего разрешения).                                                                                                    |
|                            | Политика конфиденциальности                                                                                                    |
|                            | Разрешить подключение к узлу Windows Update для поиска программного обеспечения?                                                                                                    |
|                            | 🔘 Да, только в этот раз                                                                                                    |
|                            | Да, сейчас и каждый раз при подключении<br>устройства                                                                                                    |
|                            | 💿 Нет, не в этот раз                                                                                                    |
|                            | Для продолжения нажмите кнопку "Далее".                                                                                                    |
|                            | < Назад Далее > Отмена                                                                                                    |
| Мастер нового оборудования |                                                                                                    |
|                            | <ul> <li>Этот мастер помогает установить программное обеспечение для указанного устройства: VIP-1.0</li> <li>Если с устройством поставляется установочный диск, вставьте его.</li> <li>Выберите действие, которое следует выполнить.</li> <li>Автоматическая установка (рекомендуется)</li> <li>Установка из указанного места</li> </ul> |
|                            |                                                                                                    |
|                            | < Назад Далее > Отмена                                                                                                    |

В следующем окне отметьте действие: «Выполнить поиск наиболее подходящего драйвера в указанных местах» и выберете пункт «Включить следующее место поиска». В качестве источника драйвера, воспользовавшись кнопкой «Обзор», укажите директорию с драйвером USB, который находится в папке, вместе с установленной основной программой связи ВИП-1.0 (по умолчанию C:\ Program Files\ Interpribor\ ВИП-1.0). Нажмите кнопку «Далее».

| Мастер нового оборудования                                                                                                    |  |  |
|----------------------------------------------------------------------------------------------------|--|--|
| Задайте параметры поиска и установки.                                                                                                    |  |  |
| 💿 Выполнить поиск наиболее подходящего драйвера в указанных местах.                                                                                                    |  |  |
| Используйте флажки для сужения или расширения области поиска, включающей<br>по умолчанию локальные папки и съемные носители. Будет установлен наиболее<br>подходящий драйвер.                    |  |  |
| 🔲 Поиск на сменных носителях (дискетах, компакт-дисках)                                                                                                    |  |  |
| 🔽 Включить следующее место поиска:                                                                                                    |  |  |
| C:\Program Files\Interpribor\VIP-1.0\driver                                                                                                    |  |  |
| 🚫 Не выполнять поиск. Я сам выберу нужный драйвер.                                                                                                    |  |  |
| Этот переключатель применяется для выбора драйвера устройства из списка.<br>Windows не может гарантировать, что выбранный вами драйвер будет наиболее<br>подходящим для имеющегося оборудования. |  |  |
| < Назад Далее > Отмена                                                                                                    |  |  |

После этого операционная система найдёт драйвер и установит его. В завершение процедуры установки драйвера нажмите кнопку «Готово».

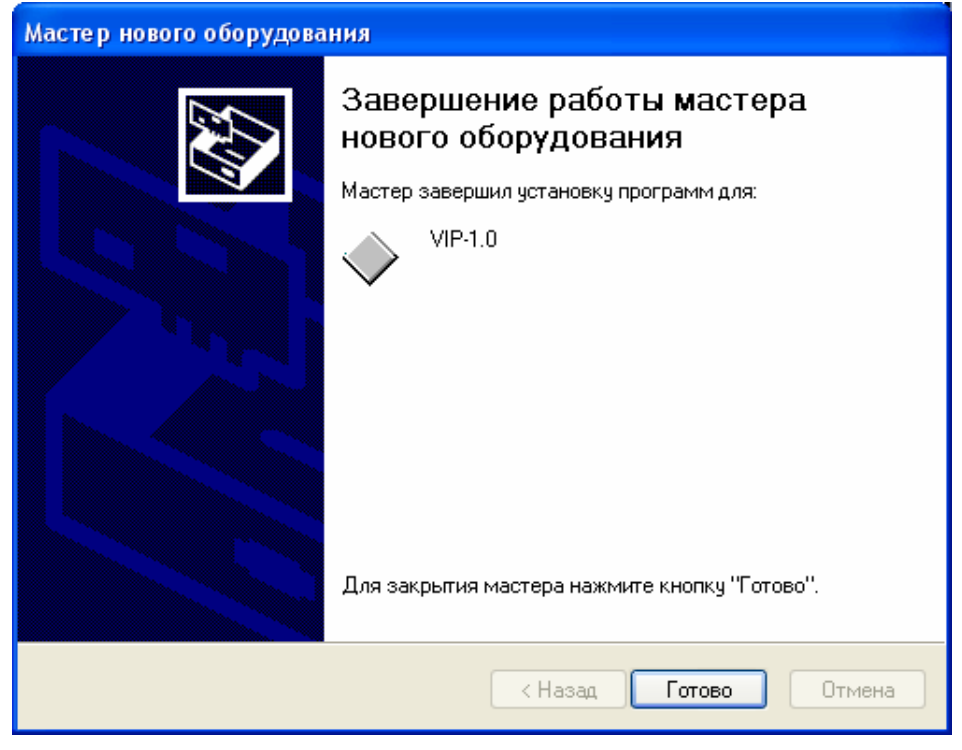

ЗАПУСК ПРОГРАММЫ

Запустить программу «ВИП-1.0» (Пуск\ Программы\ Интерприбор\ ВИП-1.0). На мониторе появится окно программы с системой меню в верхней строке.

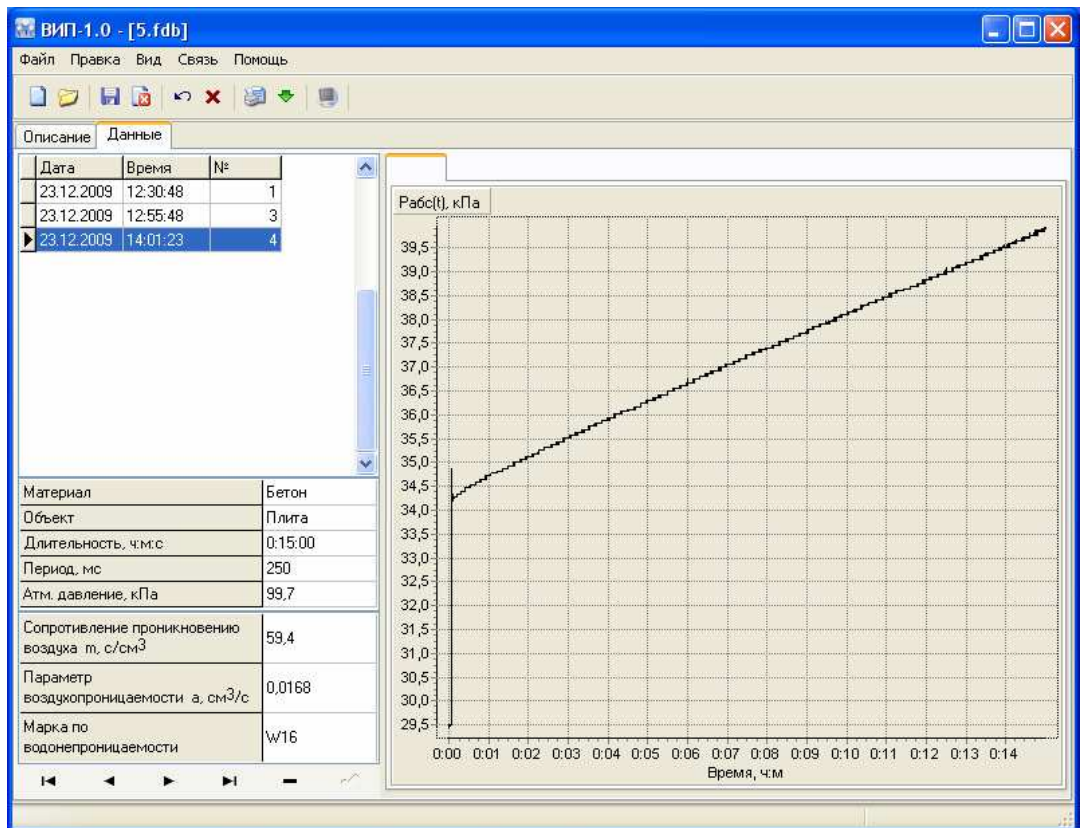

Создание нового и открытие существующего проектов

Чтобы считать данные с прибора, сделать анализ и произвести распечатку на принтере, необходимо первоначально создать новый проект! Для этого нужно нажать иконку или воспользоваться командой системы меню «Файл \ Новый», и задать имя проекта.

Если проект, с которым вы собираетесь работать, был создан ранее, то для его открытия следует нажать иконку или воспользоваться командой системы меню «Файл \ Открыть», и указать путь и имя существующего проекта.

После создание нового или открытия существующего проекта станут доступными следующие иконки:

— сохранить изменения, внесенные в проект;

🖻 – закрыть текущий проект;

 отменить все изменения до последнего сохранения проекта;

- 🗙 удалить все записи из проекта;
- 🔳 считать данные из прибора;
- 💹 сформировать отчет для печати;
- 💌 экспортировать данные в текстовый файл;

Считывание информации с прибора

- запустить программу связи;
- включить питание прибора;
- подключить прибор к компьютеру с помощью USB - кабеля;
- нажать иконку (или через меню Файл / Считать с прибора);
- для сохранения полученных данных нажать копку 
   (или через меню Файл / Сохранить).

При успешном считывании программа сравнит полученные данные с уже имеющимися в проекте. В проект будут добавлены только те из них, которых там не было, а совпадающие данные будут проигнорированы.

В строке состояния, которая находится в самом низу окна проекта, отображаются подсказки о назначении каждой иконки.

#### Работа с данными

После считывания из прибора результаты измерений будут размещены на закладке «Данные», которая разбита на 5 основных полей.

Для более удобного восприятия графической информации программа позволяет назначить цвета графиков (команда системы меню «Вид \ Цвета графиков»).

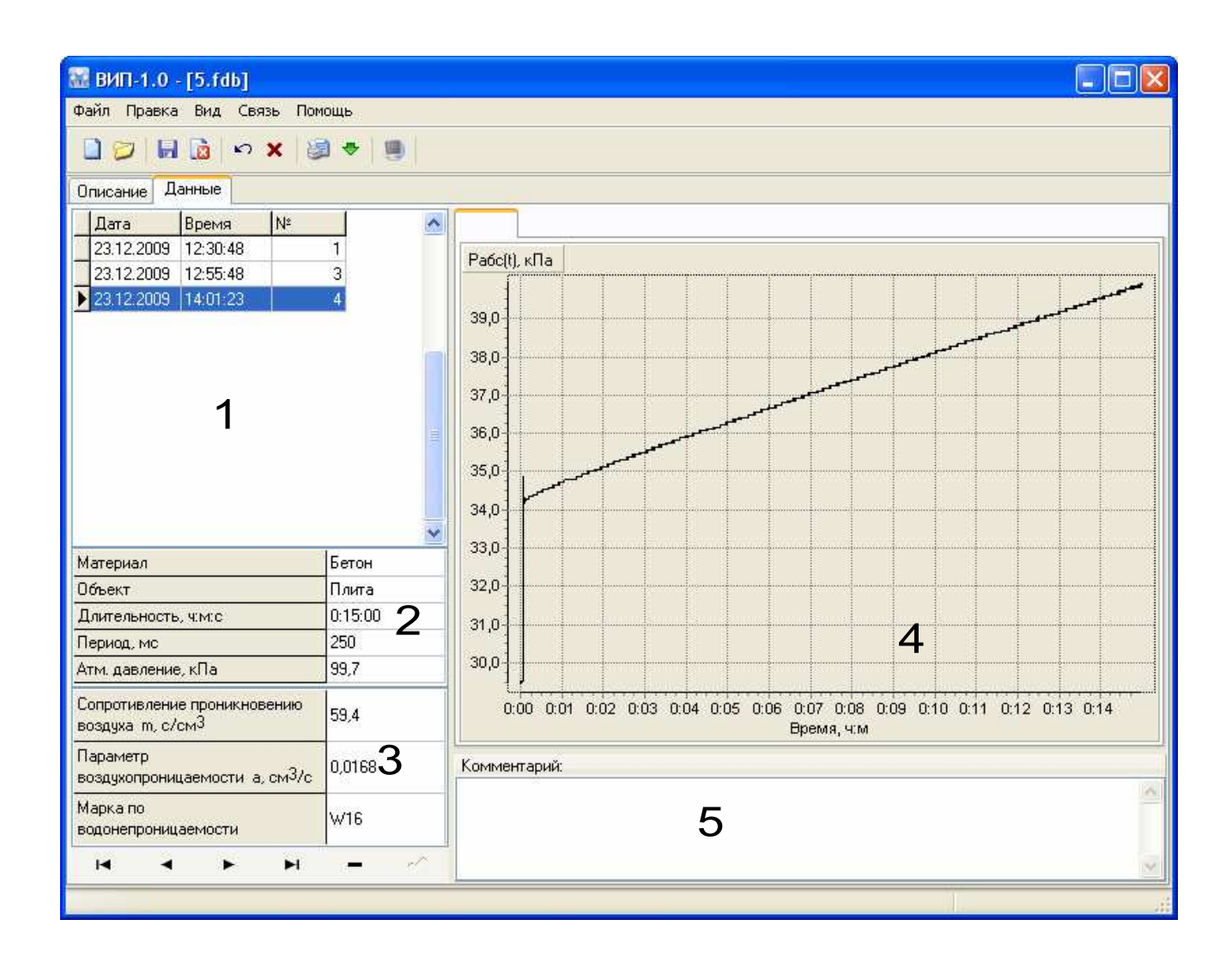

Поле 1 – список измерений текущего проекта, которые можно выбирать для просмотра.

Поле 2 – список параметров, при которых проводилось выбранное измерение.

Поле 3 – в этом поле выводятся в виде текста результаты обработки данных просматриваемого измерения.

Поле 4 – окно графического представления данных эксперимента. Позволяет просматривать каждый канал по отдельности.

Поле 5 – поле для внесения текстовых комментариев, соответствующих текущему измерению.

Масштаб окна графиков автоматически выбирается таким, чтобы был полностью виден весь просматриваемый процесс регистрации. Если необходимо рассмотреть какой-либо участок графи-

ка, нужный диапазон необходимо выделить левой кнопкой мыши (с левого верхнего угла в правый нижний угол).

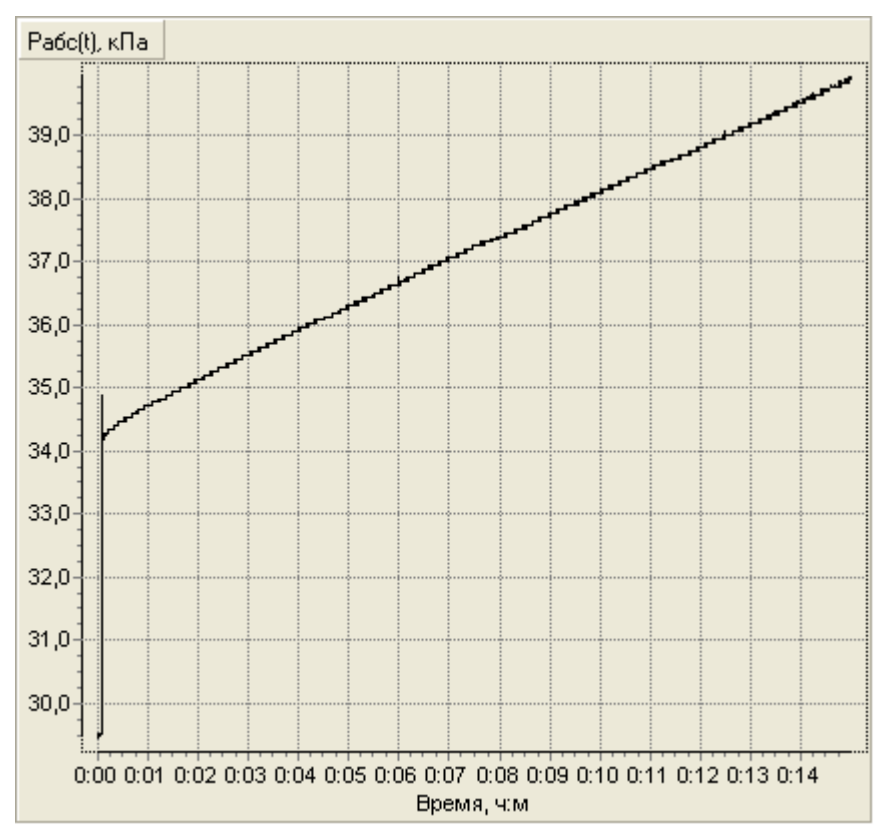

После отпускания кнопки график автоматически перестроится, удалив лишние данные и увеличив масштаб оставшейся части во все окно.

При выборе участка графика левой кнопкой мыши с нижнего правого угла в верхний левый угол произойдет автоматическое уменьшение масштаба до полного появления графика.

Цвета графиков можно изменять, воспользовавшись командой системы меню «Вид \ Цвета графиков».

#### Создание отчета

При нажатии иконки создания отчета программой будет предложено выбрать нужные результаты измерений для распечатки, после чего появится режим предварительного просмотра, где будет показана таблица результатов, и графики.

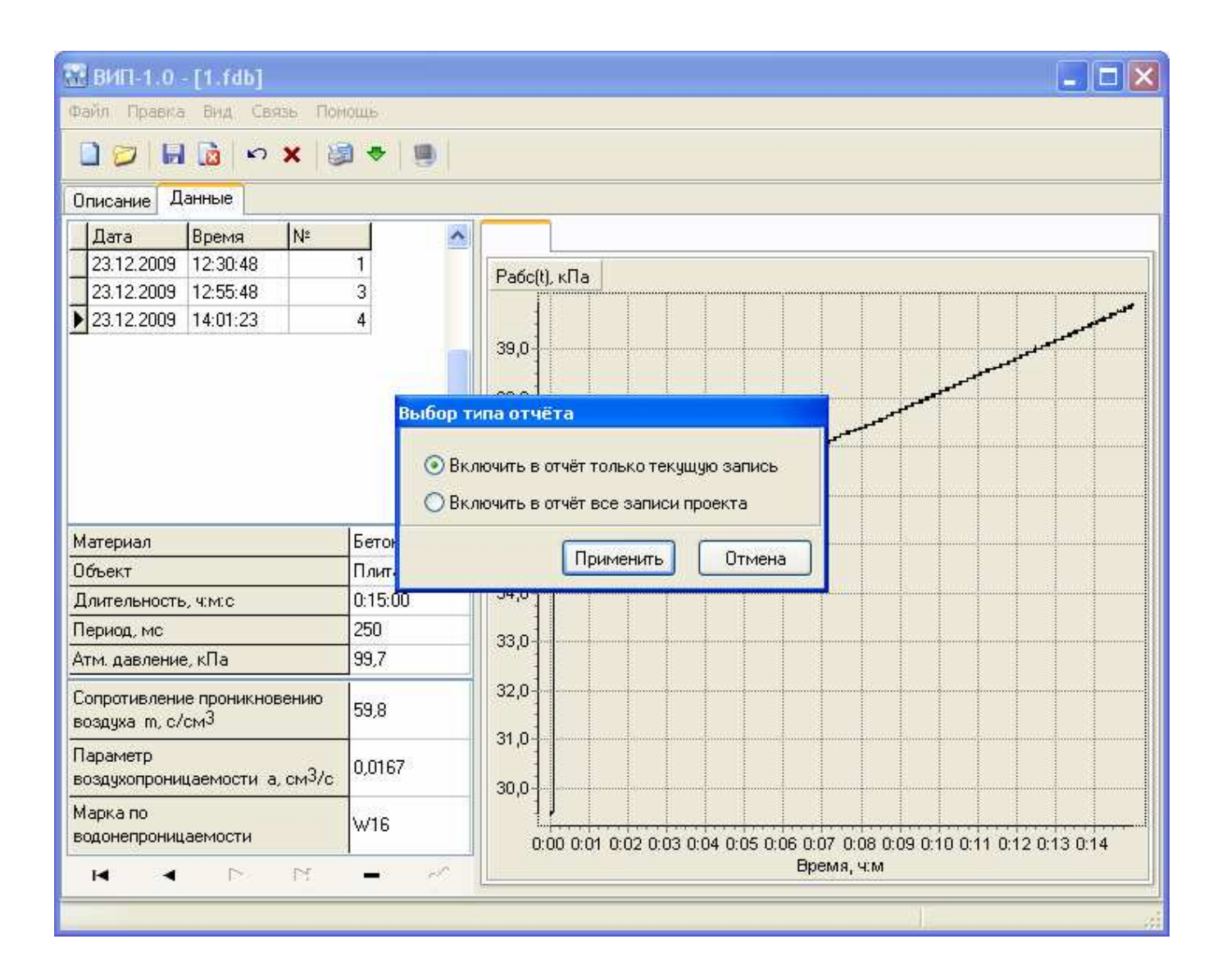

Протокол испытания № начало 23.12.2009 14:01

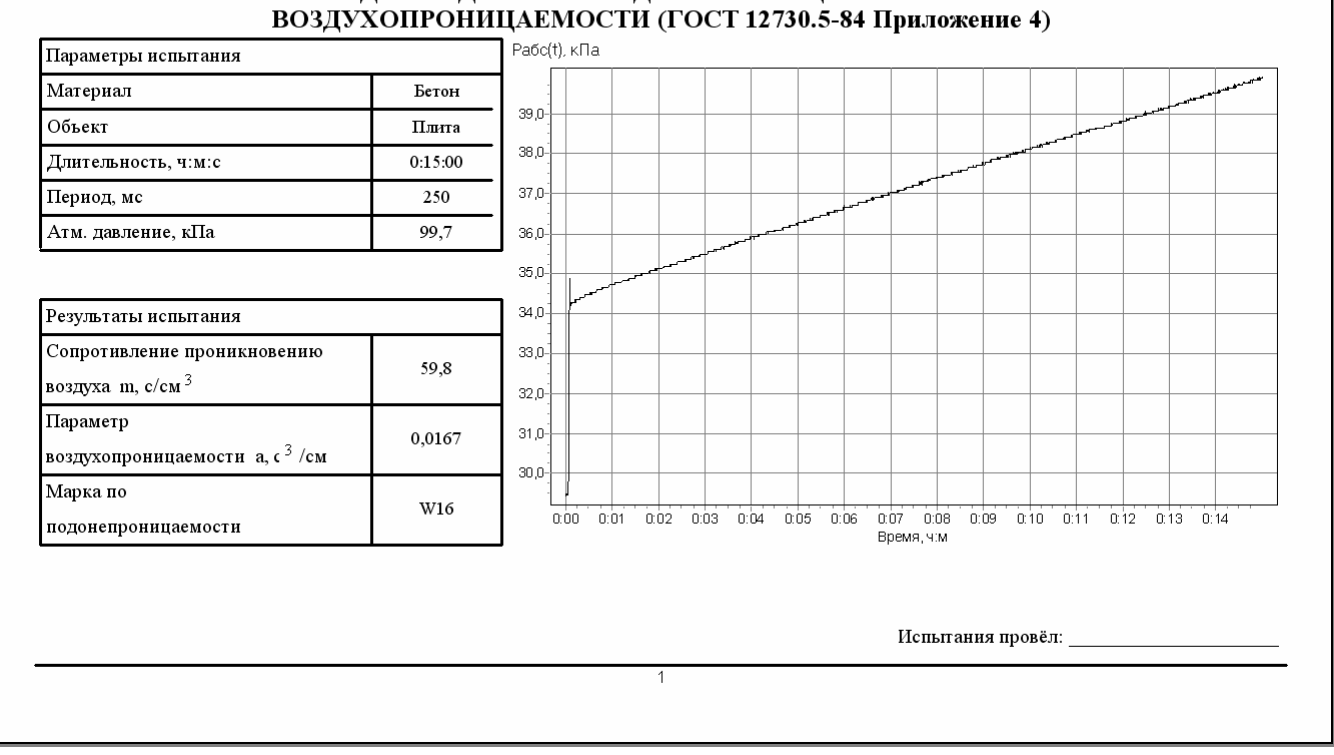

## УСКОРЕННЫЙ МЕТОД ОПРЕДЕЛЕНИЯ ВОДОНЕПРОНИЦАЕМОСТИ МАТЕРИАЛА ПО ЕГО

#### Дополнительные возможности

При подключенном приборе к компьютеру, воспользовавшись командой системы меню «Связь \ Снимок экрана», можно считать картинку непосредственно с дисплея прибора.

| Картинка с экрана                                                                       | прибора                           |
|-----------------------------------------------------------------------------------------|-----------------------------------|
| №4<br>Бетон<br>Плита<br>а=0.0168 см <sup>3</sup> /с<br>Марка по<br>Варка по<br>ЦГЈВыход | Перо<br>Фон<br>Прочитать картинку |
|                                                                                         | Закрыть                           |